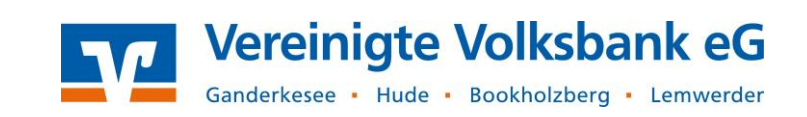

Wir freuen uns, dass Sie mit der VR-NetWorld Software Ihren Zahlungsverkehr zukünftig einfach und sicher abwickeln möchten.

Diese Kurzanleitung soll Sie beim Einstieg in die neue Software begleiten und bei den wichtigsten Arbeitsschritten unterstützen.

## Inhaltsverzeichnis

| 1. | Kontostände und Umsätze aktualisieren             | .2 |
|----|---------------------------------------------------|----|
| 2. | Umsätze anzeigen und durchsuchen                  | .2 |
| 3. | Überweisung anlegen                               | .3 |
| 4. | Aufträge versenden                                | .5 |
| 5. | Termin- und Daueraufträge bearbeiten bzw. löschen | .6 |
| 6. | Datensicherung                                    | .7 |
| 7. | Updates                                           | .7 |
| 8. | Online-Hilfe und Handbuch                         | 10 |

# Support

Unser Electronic-Banking-Support unterstützt Sie gerne bei allen Fragen und Problemen rund um Ihre VR-NetWorld Software.

Telefon: 04408 / 92 83 - 222

E-Mail: ebl@vvbankeg.de

Internet: www.vereinigtevolksbankeg.de/hilfe

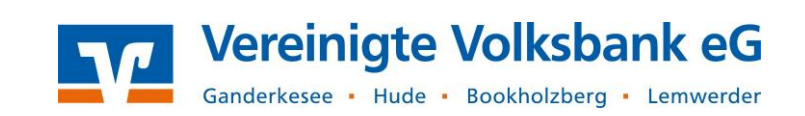

## 1. Kontostände und Umsätze aktualisieren

Nachdem Sie sich mit ihrem Benutzer in der VR-NetWorld Software angemeldet haben, wird Ihnen die "Kontenübersicht" angezeigt. Hier können Sie über den Button "Aktualisieren" die Kontoumsätze eines ausgewählten Kontos oder über den Button "Alle Konten aktualisieren" die Kontoumsätze aller Konten abrufen.

Klicken Sie dazu auf die oberen Hälfte des Aktualisieren-Buttons und nicht auf den Text "Aktualisieren" oder "Alle Konten aktualisieren". Ansonsten werden Ihnen weitere Auswahlmöglichkeiten angeboten, die in diesem Zusammenhang nicht relevant sind.

|         |       | la 🛱 🖨 🗋      | ten vertenübe  | ersicht - VR-N         | letWorld | Software       |                           |                  | Konten                |                             |                                        |   |
|---------|-------|---------------|----------------|------------------------|----------|----------------|---------------------------|------------------|-----------------------|-----------------------------|----------------------------------------|---|
| U       |       | Startseite    | Transaktionen  | Auswertun              | gen      | Stammdaten     | Extras                    | Hilfe            | Konten                |                             |                                        |   |
| Um:     | sätze | Auszüge Auftr | anzeigen       | ZV-Dateien<br>Freigabe | Überwe   | isung Echtzeit | t-Überweisung<br>Erfassen | 🔚 Last<br>📴 Prej | schrift<br>paid laden | Aktualisieren               | Alle Konten<br>aktualisieren •<br>nden |   |
| Ba      | /     | Kontenübersio | tht x          |                        |          |                |                           |                  |                       |                             |                                        |   |
| umansi  |       | Z             |                |                        |          | Konto          |                           |                  | 2                     |                             | Kontoart/Ban                           | k |
| cht - M |       | 12            | 15000200_Konto | korrent                |          |                |                           |                  |                       | Kontokorren<br>Vereinigte V | t<br>′olksbank                         |   |
| andar   |       |               | 15000201_Konto | korrent                |          |                |                           |                  |                       | Kontokorren<br>Vereinigte V | t<br>'olksbank                         |   |
| #       |       |               |                |                        |          |                |                           |                  |                       |                             |                                        |   |

## 2. Umsätze anzeigen und durchsuchen

Nachdem Sie die Umsätze Ihrer Konten abgerufen haben, wählen Sie das gewünschte Konto in der Kontenübersicht mit einem Doppelklick aus. Sie gelangen dann direkt in die Umsatzübersicht.

| Datum                              | ✓ Valuta                           | Zahler/Empfän            | er 🖉 | Verwendungszweck                                                                                                    | Kategorie           | A    | Betrag | Z      | Summe/Saldo |
|------------------------------------|------------------------------------|--------------------------|------|----------------------------------------------------------------------------------------------------|---------------------|------|--------|--------|-------------|
| <filtern><br/>10.08.2020</filtern> | <filtern><br/>10.08.2020</filtern> | Volksbank Testkunde Test | Inde | INTERPORT OF CONTRACT OF CONTRACT ON CONTRACT OF CONTRACT OF CO | <filtern></filtern> |      | -1,1   | 0 EUR  |             |
| 10.08.2020                         | 10.08.2020                         | Volksbank Testkunde Test | Inde | EREF: Test Dauerlastschrift MREF:<br>MR.003 CRED: DE63ZZZ00000053834<br>IBAN: DE44280622490015000201 BIC:                                                                                                    |                     |      | -1,4   | 5 EUR  | 0,00        |
| 20.08.2020                         | 20.08.2020                         | Voba Testkonto 201       |      | DA agree21 / DA-6 EREF: CT-1-10.<br>04.2018 IBAN: DE4428062249001500020<br>1 BIC: GENODEF1HUD                                                                                                    | )                   |      | -0,8   | 7 EUR  | -0,87       |
| 10.09.2020                         | 10.09.2020                         | Volksbank Testkonto      |      | Dauerauffrag mtl. per 10. / DA-5 MREF:<br>200 IBAN: DE44280622490015000 201<br>BIC: GENODEF1HUD                                                                                                    |                     |      | 2,5    | i5 EUR |             |
| 10.09.2020                         | 10.09.2020                         | Volksbank Testkunde Test | Inde | MREF: 15000201-0-1 CRED: DE63ZZZ000<br>00053834 IBAN: DE44280622490015000<br>01 BIC: GENODEF1HUD                                                                                                    | 2                   |      | -1,1   | 0 EUR  |             |
| 10.09.2020                         | 10.09.2020                         | Volksbank Testkunde Test | Inde | EREF: Test Dauerlastschrift MREF:<br>MR.003 CRED: DE63ZZZ00000053834<br>IBAN: DE44280622490015000201 BIC:                                                                                                    |                     |      | -1,4   | 5 EUR  | -0,8        |
| 11.09.2020                         | 11.09.2020                         |                          |      | Anzahl 3 CP VR-PAY 0910102058021976<br>001086VOLKSBANK.TES MSG-ID:<br>VR-Pay- 800019531600832131502387p                                                                                                    | i                   |      | 1,2    | 5 EUR  | 0,30        |
| 14.09.2020                         | 14.09.2020                         | ISSUER                   |      | Anzahi 1 CP VR-PAY 0911113058021976<br>001092VOLKSBANK.TES MSG-ID:<br>VR-Pay- 80001953160070347011612Mq                                                                                                    | i                   |      | 0,1    | 2 EUR  | 0,50        |
| 15.09.2020                         | 15.09.2020                         |                          |      | SEPA Sammel-Ueberweisung mit 2<br>Ueberweisungen und folgenden<br>zusaetzlichen Informationen: TAN1:                                                                                                    |                     |      | -3,(   | IO EUR | -2,50       |
|                                    |                                    |                          |      | F                                                                                                    | ndealdo zum 15.09   | 2020 |        |        | 2 50 EUE    |

Hier sehen Sie alle Umsätze ihres Kontos, die mit der VR-NetWorld Software abgerufen wurden. Wir stellen Ihnen Ihre Kontoumsätze für 90 Tage zur Abholung bereit. Aktualisieren Sie bitte regelmäßig Ihre Konten, damit keine Umsatzlücken in der VR-NetWorld Software entstehen. Mit Hilfe der Suchfelder über den jeweiligen Spalten (Datum, Zahler/Empfänger, Verwendungszweck, usw.) können Sie Ihre Umsätze nach gewünschten Begriffen bzw. Kriterien durchsuchen.

| Datum 🎽             | 7 | Valuta              | A | Zahler/Empfänger    | A | Verwendungszweck 🔬  | ſ |
|---------------------|---|---------------------|---|---------------------|---|---------------------|---|
| <filtern></filtern> |   | <filtern></filtern> |   | <filtern></filtern> | < | <filtern></filtern> | ŀ |

Über das Symbol "Drucken" haben Sie die Möglichkeit die aktive Ansicht zu drucken. Klicken Sie vor dem Drucken auf "Seitenansicht" (das Symbol rechts daneben) um sich eine Vorschau anzeigen zu lassen.

| T             | 2a 🛱 🖨 🕻   | g <mark>e</mark> ∓ Umsatzüb | ersicht - 15000200_ |
|---------------|------------|-----------------------------|---------------------|
| $\overline{}$ | Startseite | Transaktionen               | Auswertungen        |

Durch einen Mausklick auf das Radiergummi-Symbol links neben den Suchfeldern wird die Anzeige wieder zurückgesetzt. Ihnen werden wieder alle Kontoumsätze angezeigt.

| Datum               | $\blacktriangleright_{\!\!\!\!\!\!\!\!\!\!\!\!\!\!\!\!\!\!\!\!\!\!\!\!\!\!\!\!\!\!\!\!\!\!\!\!$ | Valuta              | à | Zahler/Empfänger | à |
|---------------------|-------------------------------------------------------------------------------------------------|---------------------|---|------------------|---|
| <filtern></filtern> |                                                                                                 | <filtern></filtern> |   | Meyer            |   |

Mit dem X direkt oberhalb der Umsatzanzeige können Sie die Ansicht wieder schließen.

| 4  | Kontenübersicht Umsa | tzübersicht - 15000200_Kontokorrent | × |
|----|----------------------|-------------------------------------|---|
|    | Umsatzanzeige        | für alle Konten ohne Einschränkung  | ~ |
| I. |                      | ····                                |   |

## 3. Überweisung anlegen

Wählen Sie in der "Kontenübersicht" das gewünschte Auftraggeberkonto mit einem einfachen Mausklick (kein Doppelklick) aus und klicken anschließend auf den Button "Überweisung" bzw. falls gewünscht auf "Echtzeit-Überweisung".

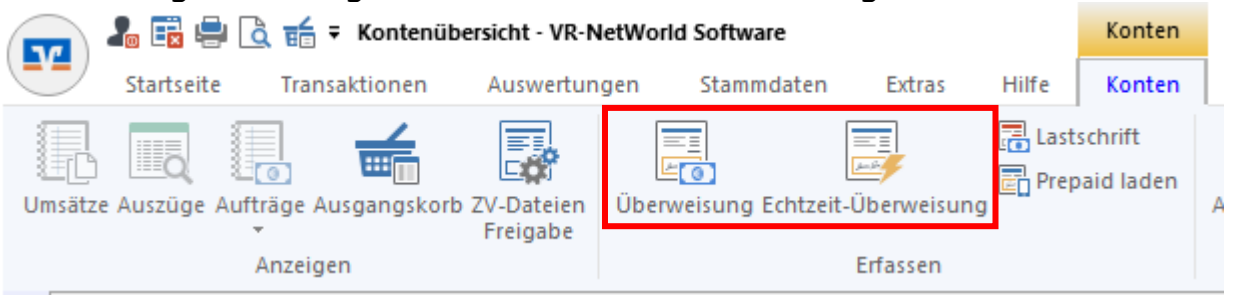

Füllen Sie die Überweisungsmaske mit den Daten des Zahlungsempfängers aus. Beachten Sie, dass eine gültige IBAN mit einem grüner Haken bestätigt wird. Sollten Sie sich bei der IBAN vertippen, wird die VR-NetWorld Software eine Warnung anzeigen.

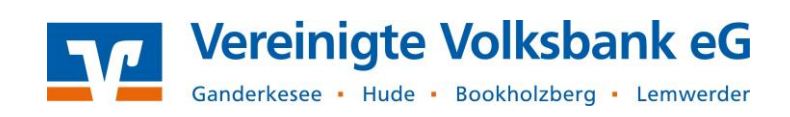

| Auftrag erfassen - SEPA-             | Überweisung                                                                                                    | ?        | ×      |
|--------------------------------------|----------------------------------------------------------------------------------------------------|----------|--------|
| Auftraggeberkonto *<br>Auftraggeber  | 15000200_Kontokorrent       Volksbank Testkunde       IBAN     DE 71 2806 2249 0015 0002 00       Kontostand zum 15.09.2020:     -2,50 EUR | ~        |        |
| Auftragsvorlage                      | <keine auftragsvorlage=""></keine>                                                                                                    | iberschr | reiben |
| Empfänger*                           | Mustemann, Max<br>DE 44 2806 2249 0015 0002 01                                                                                             | ~        |        |
| BIC                                  | GENO DEF1 HUD<br>Vereinigte Volksbank                                                                                                    |          |        |
| Betrag in Euro*                      | 10,00                                                                                                    |          |        |
| Kundenreferenz /<br>Verwendungszweck | Rechnung 0815                                                                                                    | < >      |        |
| /olksbank<br>२:28 - М                | Verwendungsschlüssel kein Verwendungsschlüssel v                                                                                           |          |        |
| + Mehr                               | Terminsteuerung einbler                                                                                                    | nden +   |        |
| weitere <u>A</u> ktionen 👻           | nächste erfassen sofort senden speichem und                                                                                                | schließ  | en     |

Unterhalb der Überweisungsmaske können Sie <u>bei Bedarf</u> die Terminsteuerung einblenden. Hier können Sie z.B. einen späteren Ausführungszeitpunkt (Terminauftrag) bzw. eine Frequenz (als Dauerauftrag ausführen) auswählen.

| Ausführen als    | Überweisung                   | $\sim$ |  |  |  |  |  |  |
|------------------|-------------------------------|--------|--|--|--|--|--|--|
| ausgeführt durch | Kreditinstitut                |        |  |  |  |  |  |  |
| Frequenz         | monatlich                     | $\sim$ |  |  |  |  |  |  |
| Ausführen am     | 1. des Monats                 | $\sim$ |  |  |  |  |  |  |
| Ausführung ab *  | Mittwoch , 16. September 2020 | •      |  |  |  |  |  |  |
| Ausführung bis   | 🗹 unbegrenzt ausführen        |        |  |  |  |  |  |  |
|                  | Mittwoch , 16. September 2020 | •      |  |  |  |  |  |  |
|                  |                               |        |  |  |  |  |  |  |

Beachten Sie bitte das Feld "ausgeführt durch". Wenn Sie hier "VR-NetWorld Software" auswählen, wird Ihr Auftrag am Ausführungstag im Ausgangskorb angezeigt und muss dann von Ihnen versendet werden. Sie erhalten deshalb am Ausführungstag auch einen Hinweis (Erinnerung), dass ein terminierter Auftrag fällig ist. Bei der Auswahl "Kreditinstitut" wird der Auftrag von Ihnen sofort entsprechenden übertragen und zum Termin von Ihrer Bank ausgeführt. 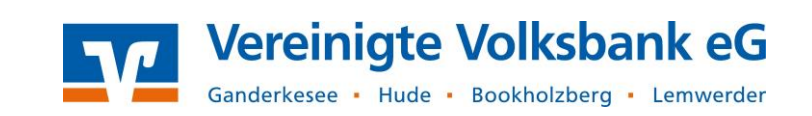

Wenn Sie weitere Aufträge anlegen wollen, können Sie auf "nächste erfassen" klicken. Mit dem Button "sofort senden" können Sie den aktuellen Auftrag direkt an die Bank übertragen. Alternativ können Sie mit "speichern und schließen" die Maske schließen und den Auftrag später über den Ausgangskorb versenden (siehe nächster Punkt).

| weitere <u>A</u> ktionen ▼ | <u>n</u> ächste erfassen | so <u>f</u> ort senden | speichem und schließen |  |
|----------------------------|--------------------------|------------------------|------------------------|--|
|                            |                          |                        |                        |  |

#### 4. Aufträge versenden

Alle erfassten Aufträge werden über den "Ausgangskorb" versendet. Sie finden ihn ebenfalls in der Symbolleiste:

|         | la 🛱 🖶 🕻     | 👌 📻 🗧 Kontenübe    | ersicht - VR-Ne        | tWorld Software    |                |        | Konten                     |
|---------|--------------|--------------------|------------------------|--------------------|----------------|--------|----------------------------|
|         | Startseite   | Transaktionen      | Auswertung             | en Stammdater      | n Extras       | Hilfe  | Konten                     |
| Umsätze | Auszüge Auft | träge Ausgangskorb | ZV-Dateien<br>Freigabe | Überweisung Echtze | eit-Überweisur | E Last | schrift<br>Daid laden<br>A |
|         |              | Anzeigen           |                        |                    | Erfassen       |        |                            |

Im Ausgangskorb können Sie Ihre zuvor angelegten Überweisungen vor dem Versand nochmal überprüfen und bei Bedarf auch wieder ändern. Um einen Auftrag zu bearbeiten wählen Sie ihn mit einem Doppelklick aus.

Mit dem Button "Ausgangskorb senden" werden alle aktiven Aufträge an die Bank versendet.

| Αι               | sgangsk | orb Prote  | okolle<br>Ül | Datei zur<br>Dertragung      | Aufträge<br>aus Datei | Überweist           | ung<br>Ü | Echtzeit-<br>berweisung                         | Lastschrif               | Prepaid<br>Iaden | Al          | s<br>auftrag E   | Als<br>inzelauftrag | Verschieben<br>in Sammler | Sammler<br>nicht anzeigen | Ausgangsko | rb |                               |                                                                                                    |                 |
|------------------|---------|------------|--------------|------------------------------|-----------------------|---------------------|----------|-------------------------------------------------|--------------------------|------------------|-------------|------------------|---------------------|---------------------------|---------------------------|------------|----|-------------------------------|----------------------------------------------------------------------------------------------------|-----------------|
|                  | An      | zeigen     |              | Einles                       | en                    |                     |          | Erfasse                                         | n                        |                  |             |                  | Sammler             | zuordnung                 |                           | Senden     |    |                               |                                                                                                    |                 |
| 2                | Ko      | ntenübe    | ersicht      | Ausgangs                     | korb Übers            | icht 🗙              |          |                                                 |                          |                  |             |                  |                     |                           |                           |            |    |                               |                                                                                                    |                 |
|                  |         |            |              |                              |                       |                     |          |                                                 |                          |                  |             |                  |                     |                           |                           |            |    |                               |                                                                                                    | _               |
| anal.            | Grupp   | piert nach | ohne Grup    | pierung                      |                       | ~                   |          | Fällige Au                                      | ufträge bis              | Mittwoch         | , 16. Septe | mber 202         | 0 v anze            | igen                      |                           |            |    |                               |                                                                                                    | _               |
| innninht 1       | Grupp   | biert nach | ohne Grup    | pierung                      | ler'                  | ∼<br>Termin         | 2        | Fällige Au                                      | ufträge bis <b>Kon</b> t | Mittwoch<br>to   | , 16. Septe | mber 202<br>Typ? | 0 🗸 anze            | igen                      | Auftrag                   |            | A  | Betrag                        | a de la companya de la companya de l | _               |
| innnisht Man     | Grupp   | iert nach  | ohne Grup    | pierung       7     Samm     | ler'                  | ✓<br>Termin<br>ern> | 2        | Fällige Au<br><filtern></filtern>               | ufträge bis<br>Kont      | Mittwoch         | , 16. Septe | mber 202<br>Typ? | 0 v anze            | igen                      | Auftrag                   |            | Z  | Betrag                        | à                                                                                                    | <f< td=""></f<> |
| renaisht Mandant | Grupp   | Diert nach | Aktiv 2      | pierung   Samm   Image: Samm | ler'                  | ✓<br>Termin<br>ern> | ∡<br><   | Fällige Au<br><filtern><br/>15000200_</filtern> | ufträge bis <b>Kon</b> t | Mittwoch<br>to   | , 16. Septe | mber 202<br>Typ? | 0 v anze            | n, Max (DE44<br>DEF1HUD)  | Auftrag<br>2806 2249 001  | 5 0002     | Z  | Betrag<br><filtern></filtern> | <br>10,00                                                                                                    | <f<br>EL</f<br> |

## 5. Termin- und Daueraufträge bearbeiten bzw. löschen

Wählen Sie das gewünschte Auftraggeberkonto mit einem einfachen Mausklick (kein Doppelklick) in der "Kontenübersicht" aus und klicken Sie anschließend auf den Button "Aufträge" > "Überweisungen" bzw. "Dauerüberweisungen":

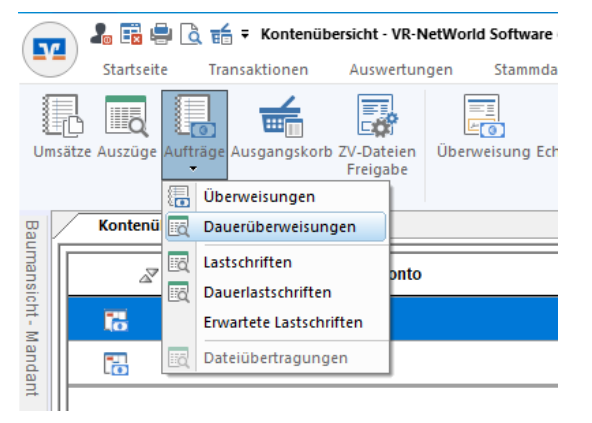

Um bankverwaltete Termin- oder Daueraufträge, zu bearbeiten bzw. zu löschen, muss zuerst der vorhandene Auftragsbestand von der Bank abgerufen werden. Klicken Sie dazu auf den Button "Aktualisieren".

| 👝 🌡 🖬        | 🖶 🗟 🖬 🔻          | Dauerüberweisungen - 150002 | 00_Kontokorrent - VR-NetWorld | Soft Aufträge         |                                        |             |            |
|--------------|------------------|-----------------------------|-------------------------------|-----------------------|----------------------------------------|-------------|------------|
| Starts       | eite Trans       | aktionen Auswertungen       | Stammdaten Extras H           | Hilfe Aufträge        |                                        |             |            |
| Ausgangskorb | <b>E</b><br>SEPA | Aussetzungs-                | Freigegeben<br>Zurückgestellt | Fehlerfrei Fehlerhaft | Benutzer 👻<br>Zurücksetzen<br>Standard | Aktive      | Aktualisie |
| Anzeigen     | Konvertieren     | Dauerauftrag aussetzen      | Status setze                  | en                    | Auswahl                                | Exportieren | Sender     |

Wählen Sie nach der Aktualisierung den gewünschten Auftrag mit einem Doppelklick aus. Es öffnet sich die Maske mit den Auftragsdaten.

Klicken Sie unterhalb Auftragsdaten auf "weitere Aktionen" und anschießend auf "bankverwalteten Auftrag ändern" um z.B. den Betrag anzupassen. Klicken Sie auf "bankverwalteten Auftrag löschen" um den Dauerauftrag zu löschen.

| <u>+ M</u> e | <u>ehr</u>                                                      | Terminsteuerung ausblenden -                          |  |
|--------------|-----------------------------------------------------------------|-------------------------------------------------------|--|
| V            | veitere Aktionen                                                | nächste erfassen sofort senden goeichem und schließen |  |
|              | aus Zwischenablage<br>Kopie erstellen                           |                                                       |  |
| P            | bankverwalteten Auftrag ändern                                  |                                                       |  |
|              | bankverwalteten Auftrag löschen<br>Statusinformationen anzeigen |                                                       |  |
| ŵ            | Rückmeldungen                                                   |                                                       |  |
| 17           | Vorgaben anpassen                                               |                                                       |  |

Die Änderung bzw. Löschung des Auftrags können Sie mit "sofort senden" direkt an die Bank übertragen oder später über den Ausgangskorb senden.

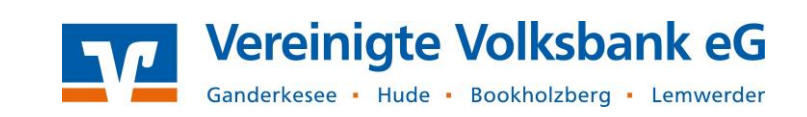

## 6. Datensicherung

Damit Sie bei einer Neuinstallation oder einem Systemausfall auf Ihren Datenbestand zurückgreifen können, empfehlen wir Ihnen dringend eine regelmäßige Datensicherung. Die VR-NetWorld Software erinnert Sie automatisch alle 14 Tage daran.

| Seit mindestans 11. Tagan uu uda kaina Datamiakan ma  | ×          |
|-------------------------------------------------------|------------|
| mehr durchgeführt. Wollen Sie Ihre Daten nun sichern? | Ja<br>Nein |

Mit dem Button "Ja" starten Sie die Datensicherung.

Wählen Sie in dem nachfolgenden Fenster den Sicherungspfad aus. Wir empfehlen Ihn eine Sicherung auf einem <u>externen Speichermedium</u> (z.B. ein USB-Stick), damit bei einem Systemausfall eine Kopie des Datenbestands verfügbar bleibt. Den Sicherungspfad ändern Sie mit der Button rechts neben dem Feld.

| VR-N | letWorld | - Daten sichern |                          | × |
|------|----------|-----------------|--------------------------|---|
|      | 5        | Datenbestand    | Lokaler Bestand V        |   |
| E    |          | Sicherung       | D:\VRBackup_20200916.vra |   |
|      |          |                 |                          |   |
|      |          |                 |                          |   |
|      |          |                 |                          |   |
|      |          |                 | Daten sichern Schließen  |   |

Klicken Sie anschließend auf "Daten sichern".

#### 7. Updates

In unterschiedlichen Abständen wird die Meldung "Eine neue Programmversion ist verfügbar" angezeigt. Führen Sie diese Updates bitte zeitnah durch, damit die VR-NetWorld Software auf dem neuesten Stand bleibt. Um das Update durchzuführen klicken Sie bitte auf die Schaltfläche "Jetzt aktualisieren".

| VR-NetWorld Software - Programmaktualisierung                                                                                                    | × |
|----------------------------------------------------------------------------------------------------|---|
| Eine neue Programmversion ist verfügbar.                                                                                                    |   |
| Wenn Sie die Schaltfläche "Jetzt aktualisieren" betätigen, wird die neue Programmversion<br>heruntergeladen und danach eingearbeitet.<br>Während des Herunterladens der Pakete können Sie mit der Software weiterarbeiten, bis alle<br>Pakete lokal verfügbar sind. Sie werden vom Updateprogramm benachrichtigt, wenn die Software<br>zum Einarbeiten der Pakete beendet werden muss. |   |
| Jetzt aktualisieren Details                                                                                                    |   |

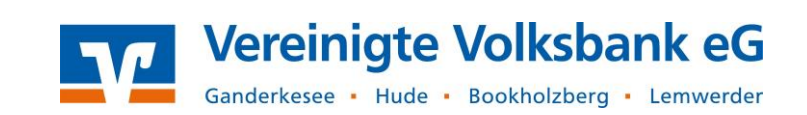

Klicken Sie in dem folgenden Fenster auf "Weiter", damit das Update geladen wird.

| 攀 VR-NetWorld Software - Online Update - Informationen            | ×         |
|-------------------------------------------------------------------|-----------|
| Ihre Bank hat aktualisierte Informationen zur Verfügung gestellt  |           |
| nine bank nat aktualisierte informationen zur verlugung gestellt. |           |
| Diese können über das Online Update heruntergeladen werden.       |           |
|                                                                   |           |
|                                                                   |           |
|                                                                   |           |
|                                                                   |           |
|                                                                   |           |
|                                                                   |           |
|                                                                   |           |
|                                                                   |           |
|                                                                   |           |
|                                                                   |           |
|                                                                   |           |
|                                                                   |           |
|                                                                   |           |
|                                                                   |           |
| ✓ Vorgang soweit als möglich automatisch durchführen              |           |
|                                                                   |           |
| < Zurück Weiter >                                                 | Abbrechen |
|                                                                   |           |

Sobald alle Pakete heruntergeladen wurden, kann das Update installiert werden. Dafür sind Administratorrechte erforderlich. Darauf weist die Software in dem folgenden Fenster hin:

| VR-NetW | orld Software Online Update - Hinweis                                                                                                    | × |
|---------|----------------------------------------------------------------------------------------------------|---|
| 1       | Das Update Programm benötigt zum Einarbeiten der Dateien<br>administrative Rechte.<br>Um den Vorgang abzuschließen, melden Sie sich bitte mit<br>einem Administratorkonto an und stimmen Sie der<br>Ausführung mit mehr Rechten zu. |   |
|         | ОК                                                                                                    |   |

Bestätigen Sie die Windows-Meldung mit "Ja", damit die VR-NetWorld Software das Update installieren darf.

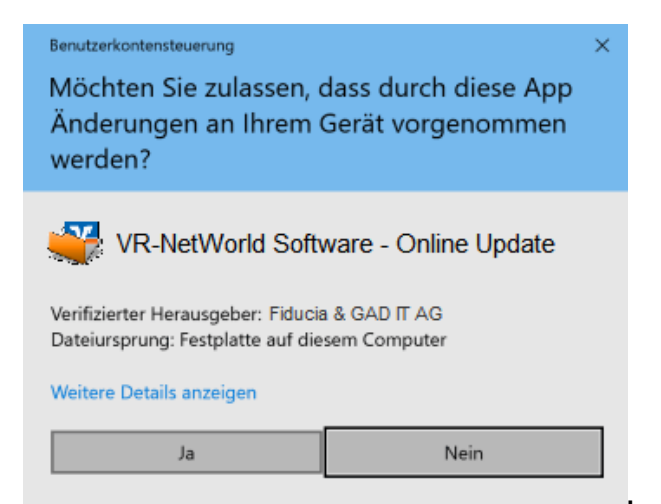

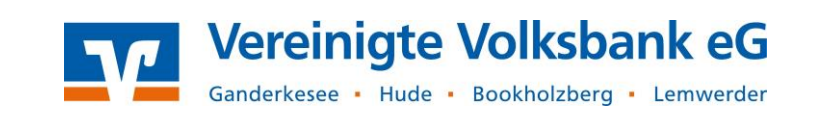

Für die Installation des Updates muss die Software beendet werden. Klicken Sie dazu ebenfalls auf "Ja". Vor dem Update empfiehlt Ihnen die VR-NetWorld Software eine Datensicherung durchzuführen (siehe Punkt 6). Über den Button "Ja" starten Sie die Datensicherung. Nachdem die Datensicherung erfolgreich erstellt wurde, klicken Sie auf "Weiter".

| VR-NetWorld Softwa                                | are - Online Update - Pakete werden                             | verarbeitet                        |  |
|---------------------------------------------------|-----------------------------------------------------------------|------------------------------------|--|
| as Update kann nun ein<br>ie Pakete werden nun vo | ngearbeitet werden.<br>rerarbeitet und im Anschluss daran werde | n die neuen Dateien eingearbeitet. |  |
| Paket                                             | Paketbeschreibung                                               | Status                             |  |
| hdividuali 😜                                      | isi Anpassungen meiner Bank                                     | bereit                             |  |
|                                                   |                                                                 |                                    |  |
|                                                   |                                                                 |                                    |  |
|                                                   |                                                                 |                                    |  |
|                                                   |                                                                 |                                    |  |
|                                                   |                                                                 |                                    |  |
|                                                   |                                                                 |                                    |  |
|                                                   |                                                                 |                                    |  |
|                                                   |                                                                 |                                    |  |
| tuelles Paket                                     |                                                                 |                                    |  |
| ktuelles Paket                                    |                                                                 |                                    |  |
| tuelles Paket                                     |                                                                 |                                    |  |

Nachdem das Update vollständig installiert wurde, klicken Sie auf "Fertig stellen". Nun können Sie die VR-NetWorld-Software wieder starten.

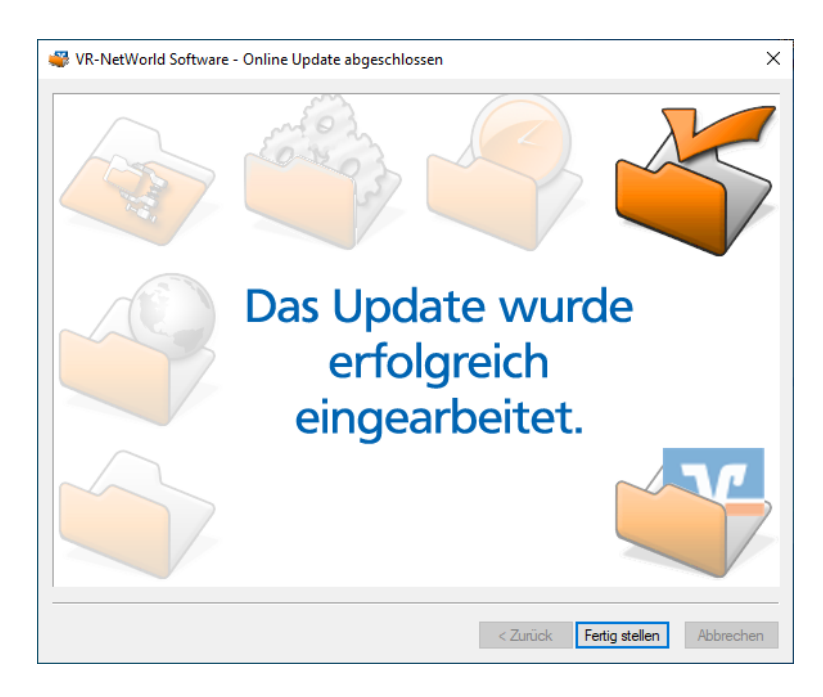

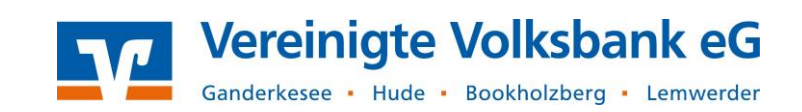

## 8. Online-Hilfe und Handbuch

Unter dem Reiter "Hilfe" finden Sie weitere Hinweise zur Bedienung der VR-NetWorld Software sowie ein ausführliches Handbuch. Bei Bedarf kann von hier auch eine Fernwartung mit unserem Support gestartet werden.

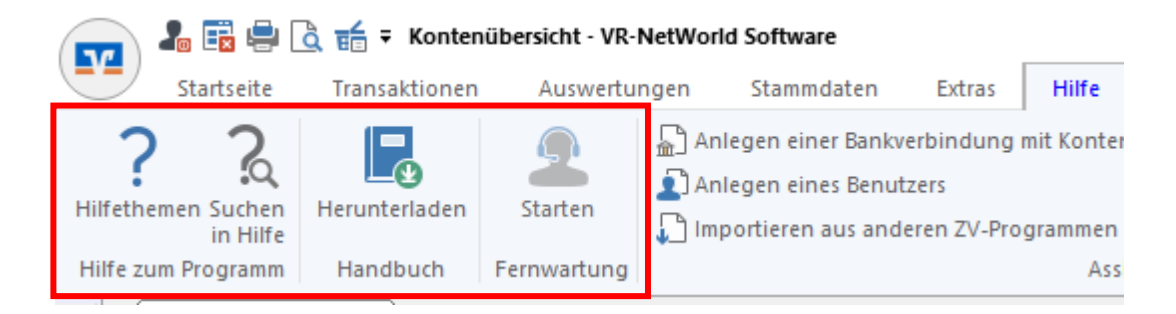

In vielen Masken können Sie auch die rechten Maustaste drücken und in dem Kontextmenü den Punkt "Direkthilfe" auswählen.

Bei weiteren Fragen wenden Sie sich gerne an unseren Support: 04408 / 92 83 - 222